# INSTRUÇÕES DE ACESSO AO PORTAL ACADÊMICO

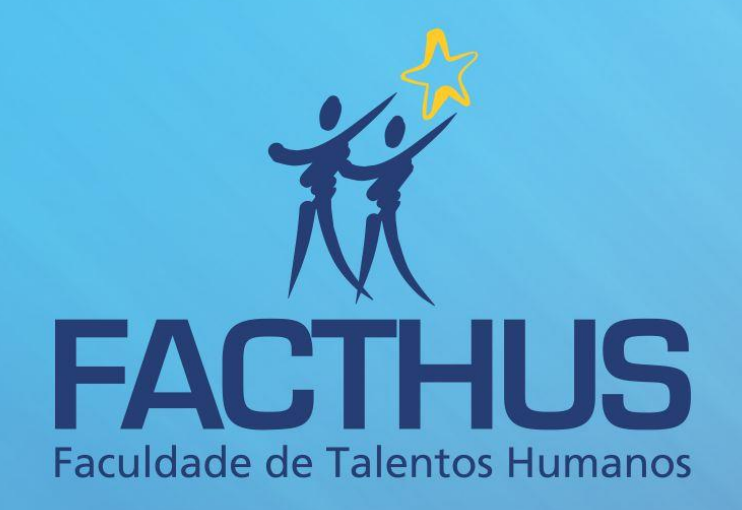

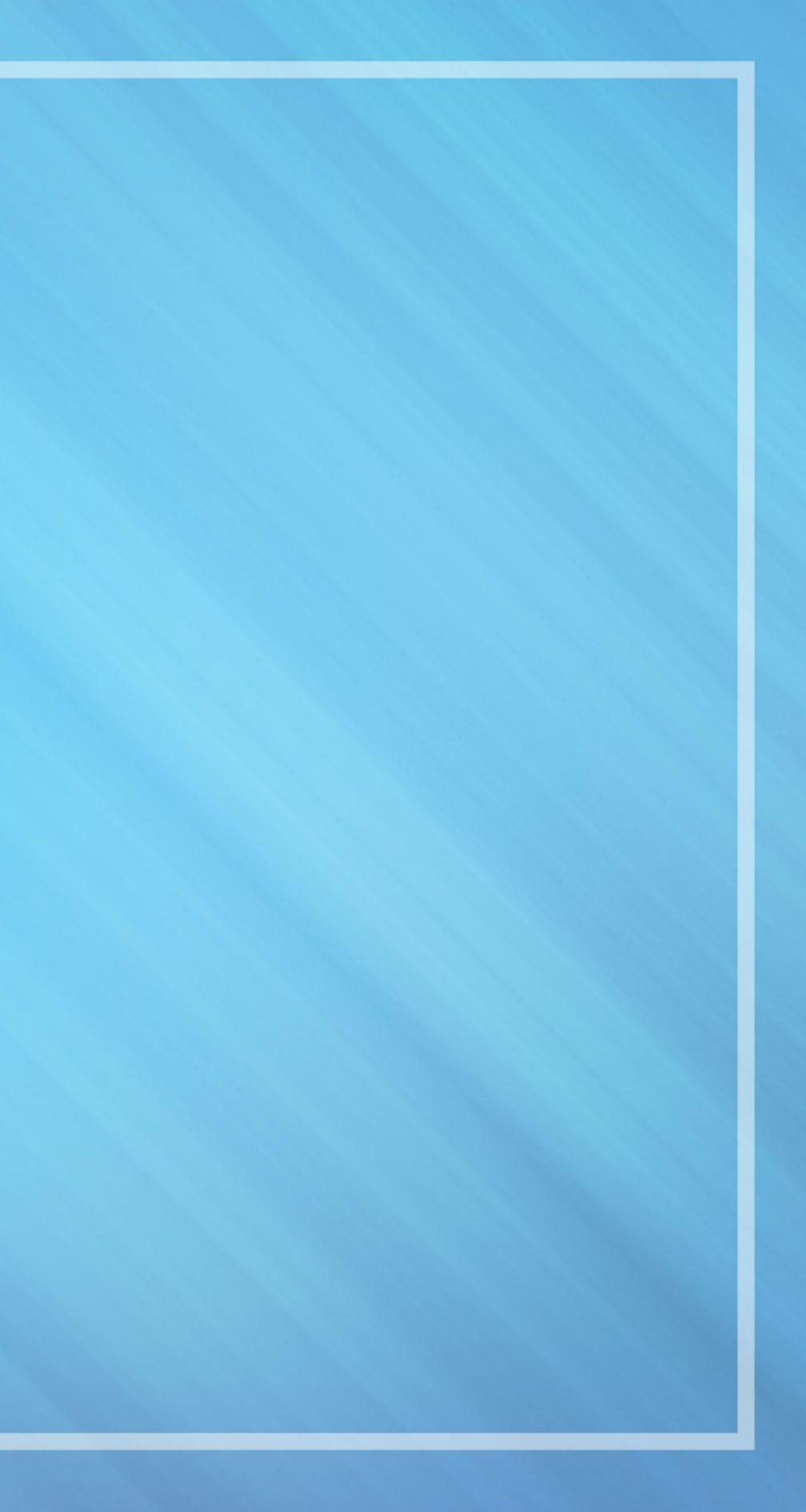

# Portal Acadêmico

No Portal Acadêmico você vai encontrar material de aula, notas, frequência, situação financeira, informações da faculdade e comunicados importantes.

Para acessar o Portal, siga os passos abaixo:

### Navegadores

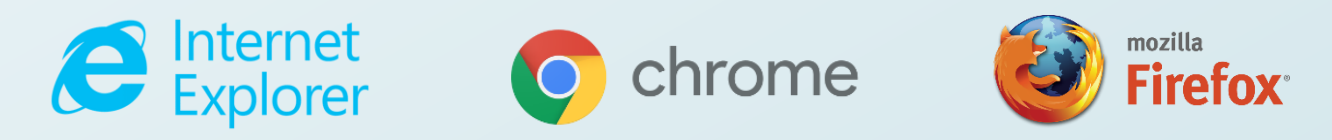

Acesse www.facthus.edu.br

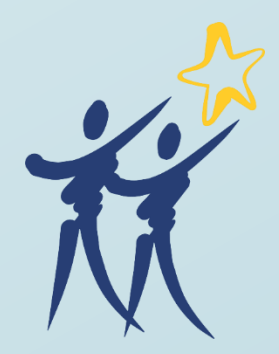

Após acessar o site da FACTHUS e antes de realizar login no Portal do Aluno, certifique-se de que os menus/janelas **pop-ups** do navegador **não** estão ativos.

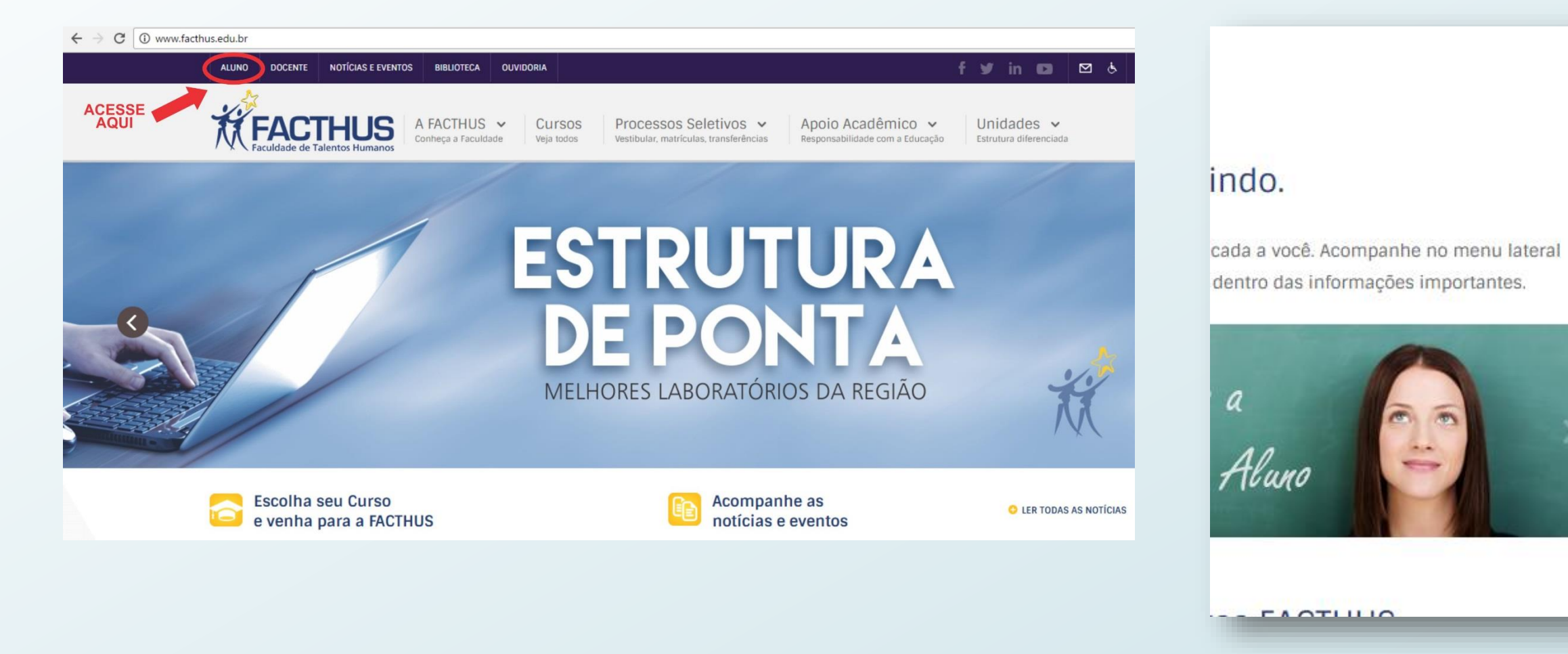

Fig. 1 – Acesse a página principal da FACTHUS, e selecione área do aluno

Fig. 2 – Para acessar o Portal Acadêmico clique em

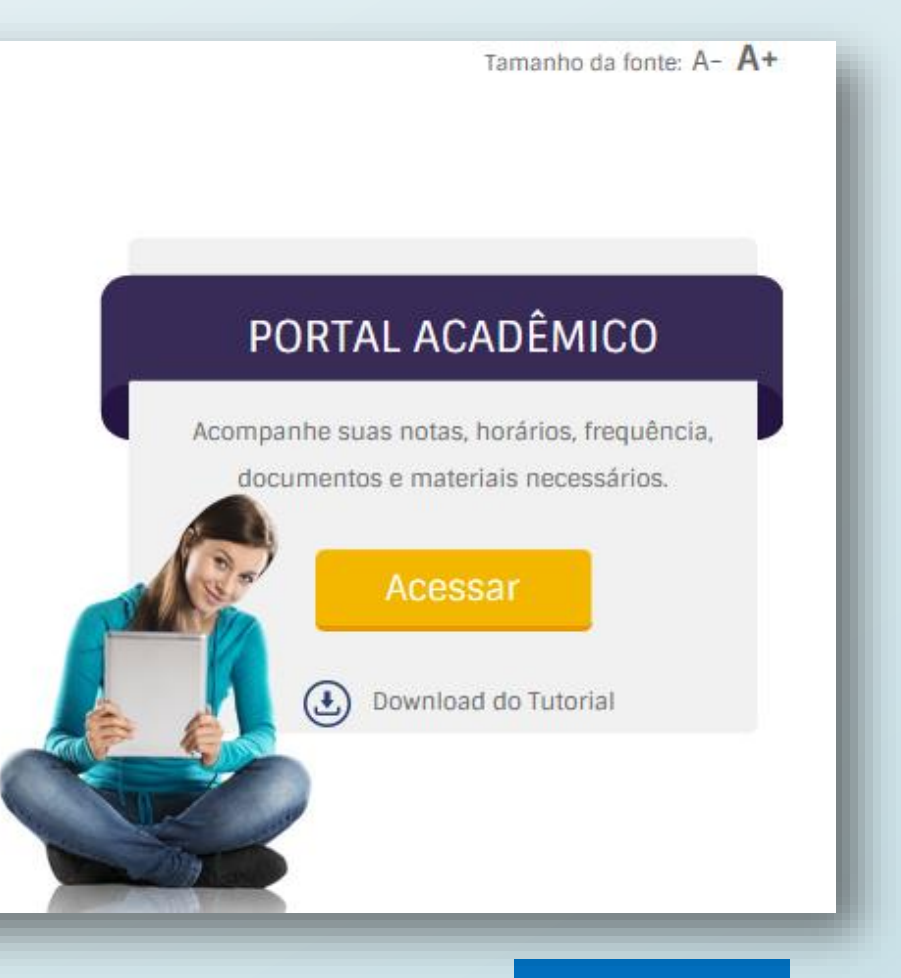

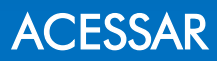

| Faça o login                |                                                                                                    | Mensagem da p        |
|-----------------------------|----------------------------------------------------------------------------------------------------|----------------------|
| Usuário                     |                                                                                                    | A Sen                |
| Senha Alias CorporeRM       | No primeiro acesso<br>aparece uma mensagem de<br>senha expirada, para que seja<br>realizada a troca de senha, clique | A se<br>Linł<br>dife |
| Acessar Esqueceu sua senha? | em "OK".                                                                                                    |                      |

Alteração de senha: no primeiro campo digite a <u>Senha Atual,</u> em seguida uma <u>Nova Senha</u> pessoal, que deve conter no mínimo 6 (seis) dígitos, <u>Confirmar Nova Senha.</u>

|          | Troca de Senha                                       | _        |
|----------|------------------------------------------------------|----------|
|          | Senha Atual:<br>Nova Senha:<br>Confirmar Nova Senha: |          |
| Cancelar |                                                      | Concluir |

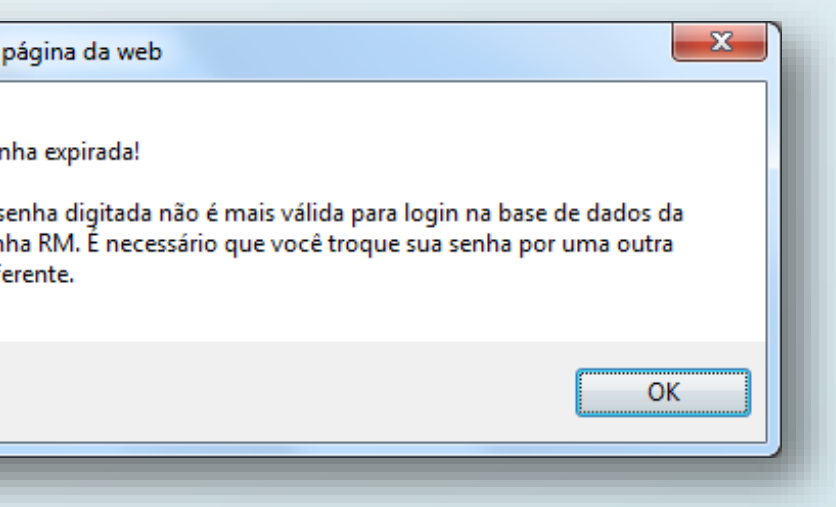

Se esquecer a senha, para recebê-la eletronicamente, o cadastro do(a) aluno(a) deve estar com e-mail válido e atualizado. \* Para atualizar o e-mail entre em contato com o setor de Protocolo da Instituição.

| Faça o login        | RM Portal - Internet Explorer                                       |
|---------------------|---------------------------------------------------------------------|
| Usuário             | http://10.2.1.31/Corpore.Net/SharedServices/LibPages/RecoverPassCol |
|                     | Recuperação de senha                                                |
| Senha               | Usuário<br>I                                                        |
| Alias               | Email                                                               |
| Esqueceu sua senha? |                                                                     |
| Acessar             |                                                                     |

### Clique em "OK" para confirmar

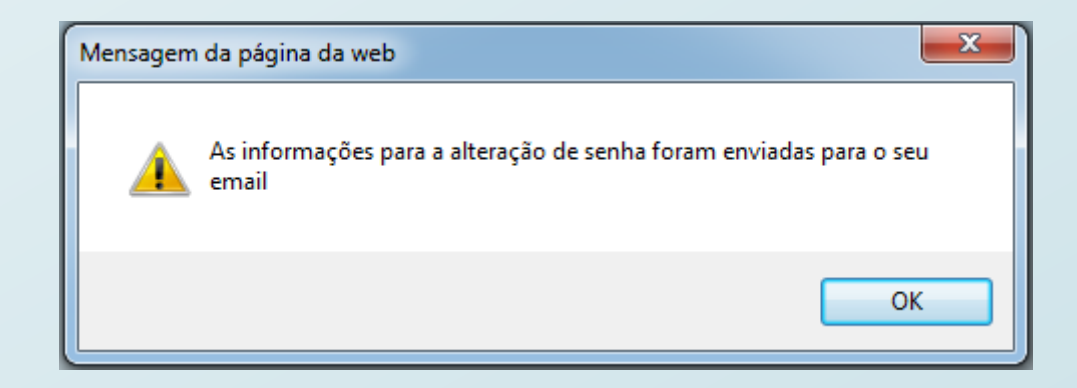

### Digite seu e-mail (o mesmo cadastrado na Instituição).

### Portal Acadêmico

|   | Usuário: ALUNO    | Coligada: 1 - FACTHUS - FACULDADE | DE TALENTOS HUMANOS |
|---|-------------------|-----------------------------------|---------------------|
| ( | Início - Portal - | Principal - Página Principal      |                     |
|   | 🏠 Início          |                                   | iii Notícias        |
|   | Portal            |                                   | Outras Notícias     |
|   | 🥓 Educacional     |                                   |                     |
|   | 🆓 Perramentas     |                                   |                     |

| Con | texto educac | ional                |                      | ×       |
|-----|--------------|----------------------|----------------------|---------|
|     |              | Selecione um Per     | ríodo Letivo/Curso   |         |
|     | P. letivo    | Curso                | Habilitação/Série    | Turno   |
| 0   | 2012/1       | ENGENHARIA AMBIENTAL | ENGENHARIA AMBIENTAL | NOTURNO |
| 0   | 2012/2       | ENGENHARIA AMBIENTAL | ENGENHARIA AMBIENTAL | NOTURNO |
| 0   | 2013/1       | ENGENHARIA AMBIENTAL | ENGENHARIA AMBIENTAL | NOTURNO |
| 0   | 2013/2       | ENGENHARIA AMBIENTAL | ENGENHARIA AMBIENTAL | NOTURNO |
| 0   | 2014/1       | ENGENHARIA AMBIENTAL | ENGENHARIA AMBIENTAL | NOTURNO |
| 0   | 2014/2       | ENGENHARIA AMBIENTAL | ENGENHARIA AMBIENTAL | NOTURNO |
| 0   | 2015/1       | ENGENHARIA AMBIENTAL | ENGENHARIA AMBIENTAL | NOTURNO |
| 0   | 2015/2       | ENGENHARIA AMBIENTAL | ENGENHARIA AMBIENTAL | NOTURNO |
| ۲   | 2016/1       | ENGENHARIA AMBIENTAL | ENGENHARIA AMBIENTAL | NOTURNO |

Em seguida o **Período Letivo/Curso** desejado.

Selecione o menu Início / Educacional.

Aguarde até que o ambiente seja carregado.

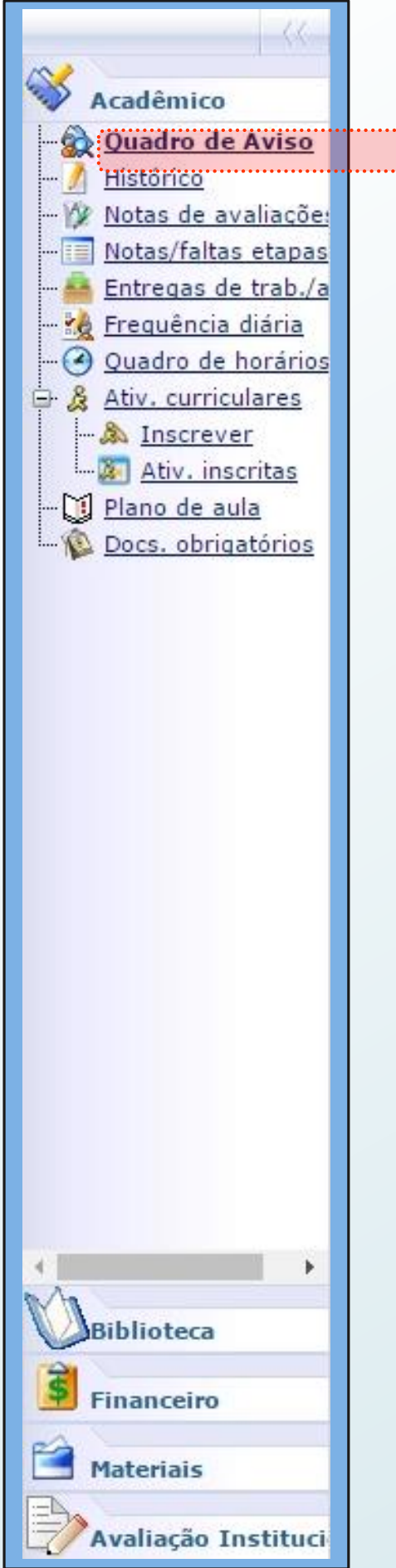

### Quadro de Avisos

Na página inicial é exibido o "Quadro de Avisos" que são alertas referentes à frequência e à inadimplência.

|                                                                                         | Início - Educacion                                                          | al 🔻 Acadêmico                                            | ▼ Quadro de Aviso                                                                               |                        |                          |
|-----------------------------------------------------------------------------------------|-----------------------------------------------------------------------------|-----------------------------------------------------------|-------------------------------------------------------------------------------------------------|------------------------|--------------------------|
| cadêmico                                                                                | Contexto Educad                                                             | cional                                                    |                                                                                                 |                        |                          |
| <mark>Juadro de Aviso</mark><br>fistórico<br>fotas de avaliaçõe:<br>fotas/faltas etapas | Curso: ENGENH<br>Período Letivo                                             | ARIA AMBIENTA<br>2016/1                                   | L Habilitação: ENGENHARIA AMBIENTAL                                                             | <u>Alte</u>            | rar contexto educacional |
| intregas de trab./a<br>reguência diária<br>Quadro de horários                           | Quadro de Aviso                                                             | 5                                                         |                                                                                                 |                        |                          |
| tiv. curriculares                                                                       | Aviso de fre                                                                | quência<br>Dissiplina                                     | Nama                                                                                            | Cituzeão               | Descentual de faltas     |
| ocs, obrigatórios                                                                       | FAMBN12-A / 9                                                               | 1013                                                      |                                                                                                 | MATRICULADO            | 5 00%                    |
|                                                                                         | EAMBN12-A / 9                                                               | 1013                                                      | SISTEMAS HIDRAÚLICOS E SANITÁRIOS                                                               | MATRICULADO            | 0,00%                    |
|                                                                                         | EAMBN12-A / 9                                                               | 1015                                                      | POLUIÇÃO ATMOSFÉRICA                                                                            | MATRICULADO            | 0,00%                    |
|                                                                                         | EAMBN12-A / 9                                                               | 1016                                                      | PROJETOS AMBIENTAIS                                                                             | MATRICULADO            | 0,00%                    |
|                                                                                         | EAMBN12-A / 9                                                               | 1060                                                      | TRATAMENTO DE RESÍDUOS SÓLIDOS, LÍQUIDOS E<br>GASOSOS                                           | MATRICULADO            | 0,00%                    |
|                                                                                         | EAMBN12-A / 9                                                               | 2002                                                      | MANEJO E CONSERVAÇÃO DO SOLO E ÁGUA                                                             | MATRICULADO            | 0,00%                    |
|                                                                                         | EAMBN12-A / 9                                                               | 412/1                                                     | LEGISLAÇÃO E DIREITO AMBIENTAL                                                                  | MATRICULADO            | 0,00%                    |
| blioteca<br>nanceiro                                                                    | Limite de faltas:<br>Aviso de ina<br>O aluno(a) possu<br>- (425751) Parcela | 10%<br>adimplência<br>i débitos finan<br>a 1, no valor de | Nº de faltas próximas do limite Nº de faltas próximas do limite R\$880. Vencimento: 30/01/2016. | e faltas acima do limi | ite                      |
| iteriais<br>valiação Instituci                                                          | Mensagens <u>Alertas</u>                                                    |                                                           |                                                                                                 |                        |                          |

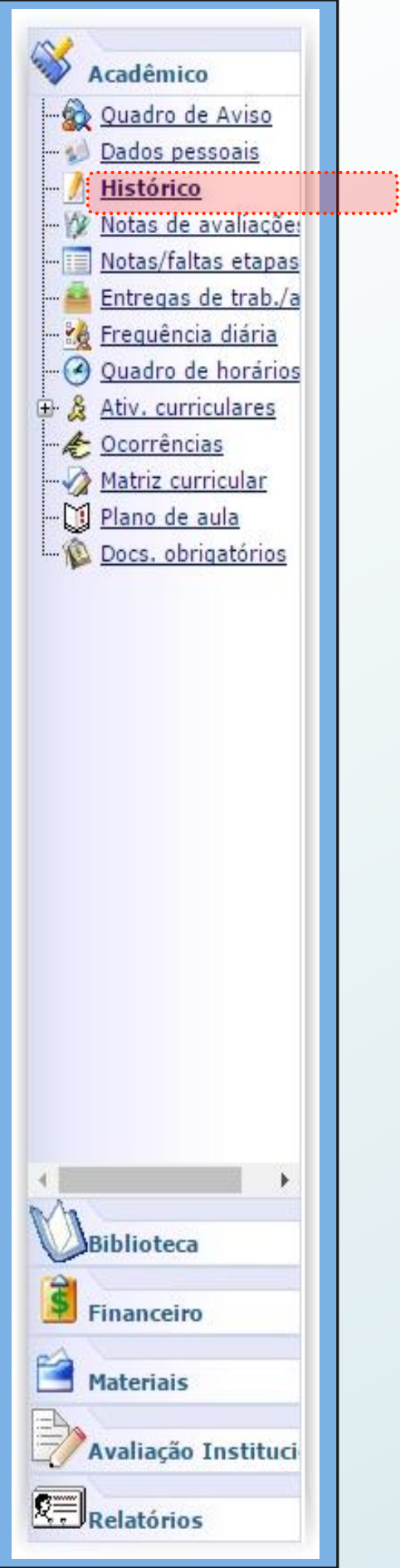

### Histórico

Visualizar informações diversas, relacionadas ao curso.

| Contexto Ed                                           | ucacional     |                              |                     |            |                                 |              |       |  |
|-------------------------------------------------------|---------------|------------------------------|---------------------|------------|---------------------------------|--------------|-------|--|
| Curso: ENGENHARIA AMBIENTAL<br>Período Letivo: 2016/1 |               |                              | Habilitação:<br>RA: | ENGENHARI  | A AMBIENTAL                     |              |       |  |
| Curso<br>ENGENHARIA A                                 | MBIENTAL      |                              |                     |            |                                 |              |       |  |
| Habilitação<br>ENGENHARIA A                           | MBIENTAL      |                              |                     |            |                                 |              |       |  |
| Situação<br>MATRICULADO                               |               | Tipo de ingres<br>VESTIBULAI | sso<br>R            | Dai<br>01/ | Data de ingresso<br>01/02/2012  |              |       |  |
| Coeficiente de re<br>0                                | ndimento      | Média global                 | Média global M<br>S |            | Matriz curricular<br>SEM-EAMBN3 |              |       |  |
| Cód. Disc.                                            | Disciplina    |                              |                     |            | Situação                        | P.<br>Letivo | Conce |  |
| 10. período                                           |               |                              |                     |            |                                 |              |       |  |
| 920                                                   | FILOSOFIA E É | TICA                         |                     |            | APROVADO                        | 2012/1       |       |  |
| 0 256                                                 | INTRODUÇÃO    | À ENGENHARIA                 | 4                   |            | APROVADO                        | 2012/1       |       |  |
| 526/2                                                 | INTRODUÇÃO    | À INFORMÁTIC                 | A                   |            | APROVADO                        | 2012/1       |       |  |

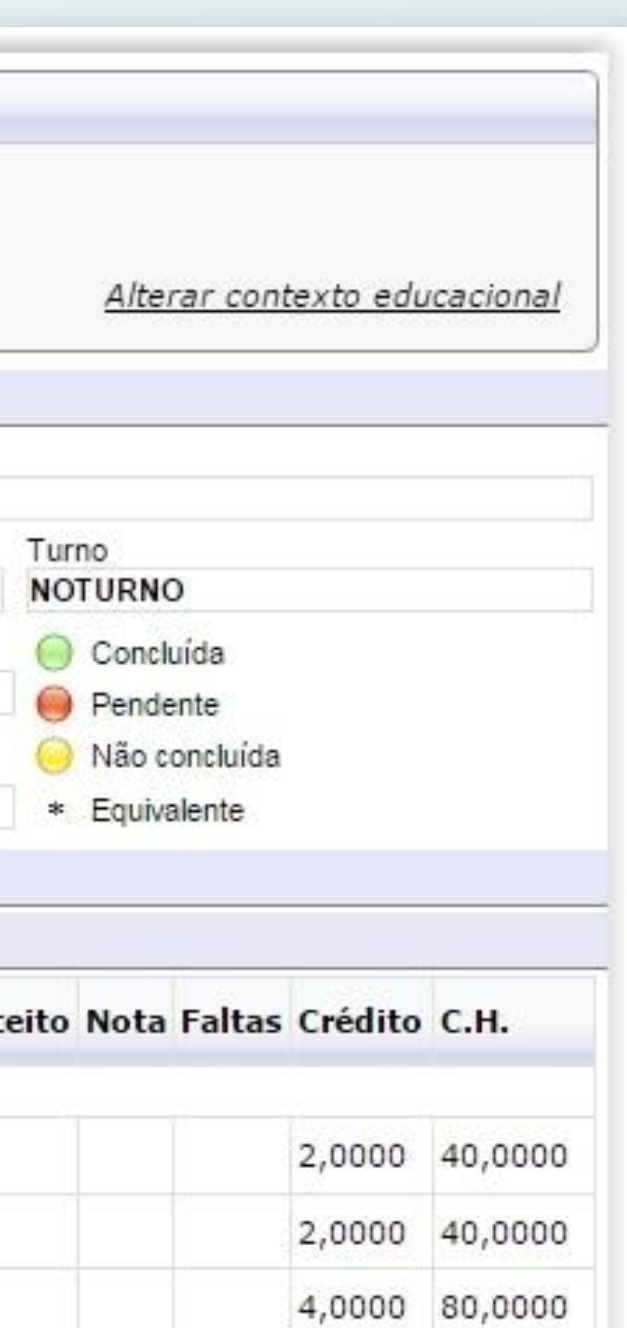

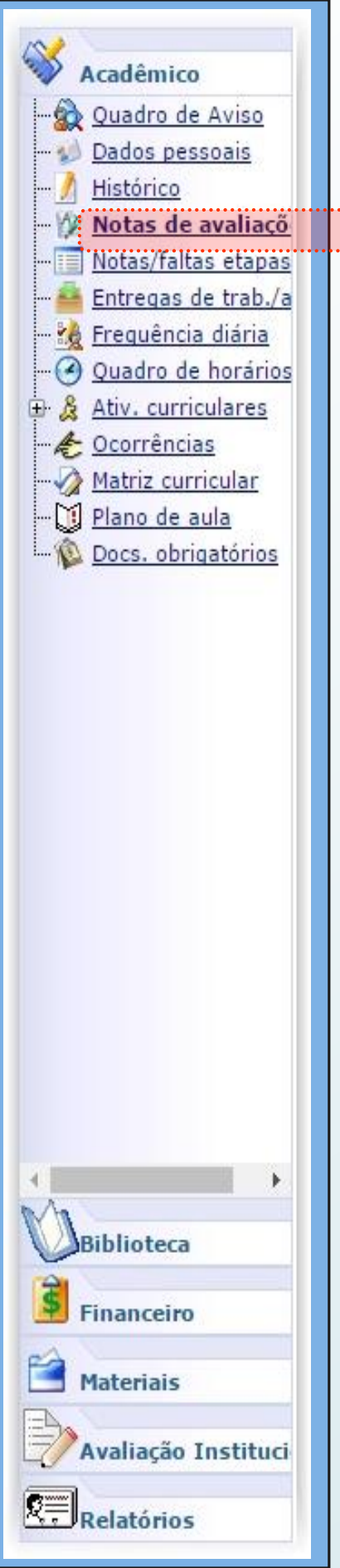

### Notas de Avaliações

É exibida a tela com todas as disciplinas e notas das avaliações respectivas.

\* Notas em **vermelho** estão abaixo da média.

| Contexto Educacional                                 |                                                   |
|------------------------------------------------------|---------------------------------------------------|
| Curso: ENGENHARIA MECÂNICA<br>Período Letivo: 2016/2 | Habilitação: HABILITAÇÃO EM CONTROLE AUTOR<br>RA: |

| I | Notas         |           |                                                           |                       |                    |                    |                   |
|---|---------------|-----------|-----------------------------------------------------------|-----------------------|--------------------|--------------------|-------------------|
|   | Cód.Turma     | Cód.Disc. | Disciplina                                                | Situação              | 0 - Média<br>Final | 1 - 1º<br>Bimestre | 2 - 2º<br>Bimestr |
|   | EMECN16-X / 9 | 448/2     | CONTROLE E<br>SERVOMECANIS                                | APROVADO              | 8,2                | 14,1               | 18,5              |
|   | EMECN17-A / 7 | 1058      | FUNDAMENTOS<br>DE<br>ELETRÔNICA<br>ANALÓGICA E<br>DIGITAL | APROVADO              | 8,6                | 15,8               | 18,5              |
|   | EMECN17-A / 7 | 1059      | MÁQUINAS DE<br>FLUXO                                      | REPROVADO<br>POR NOTA | 3                  | 9,8                | 8,5               |
|   | EMECN17-A / 7 | 471/1     | ELEMENTOS<br>DE MÁQUINAS                                  | APROVADO              | 7,1                | 17,1               | 11,4              |
|   | EMECN17-A / 7 | 927       | ENGENHARIA<br>DE<br>FABRICAÇÃO<br>II                      | APROVADO              | 7,5                | 15                 | 15,1              |
| l | 1             |           |                                                           |                       | ·                  |                    |                   |

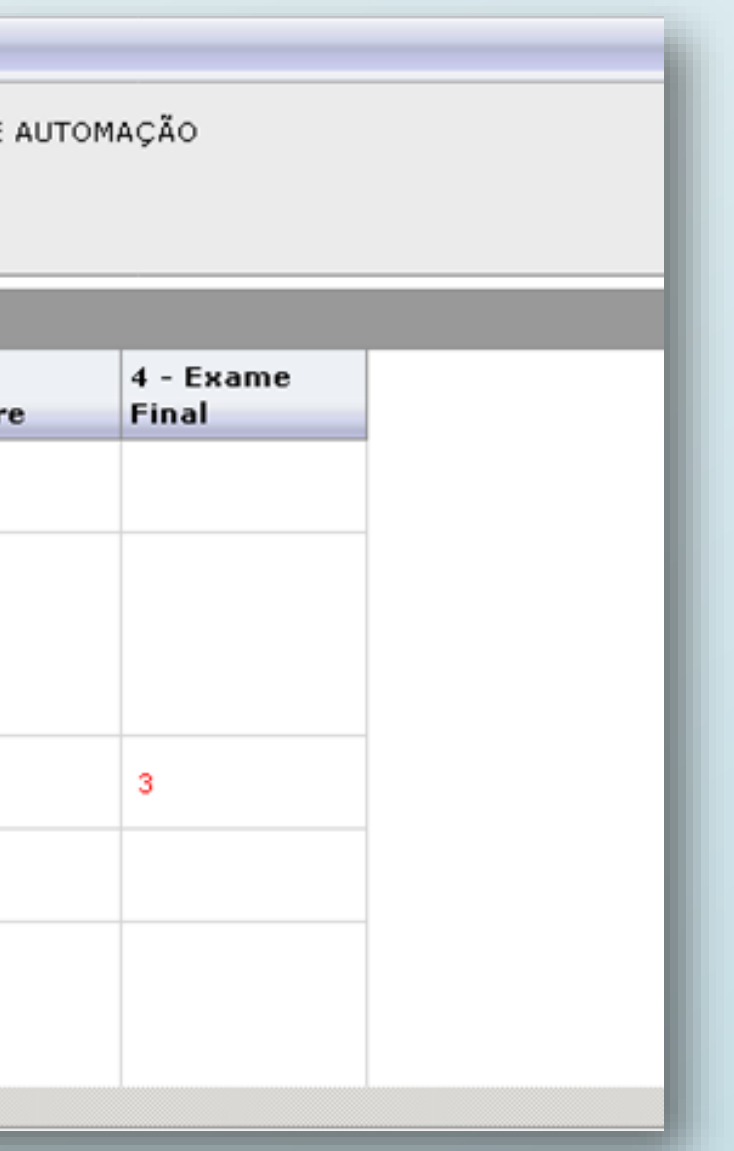

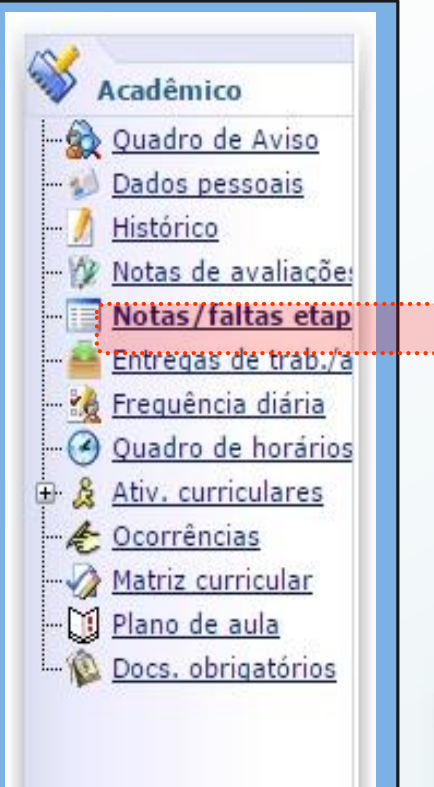

### Notas/Faltas Etapas

São exibidas notas, situação(aprovado e/ou reprovado), faltas às disciplinas e etapas finalizadas.

| Cód.Turma     | Cód.Disc. | Disciplina                                            | Situação | 1 - 1º<br>Bimestre | 2 - 2º<br>Bimestre | 3 -<br>Fechamento |
|---------------|-----------|-------------------------------------------------------|----------|--------------------|--------------------|-------------------|
| EAMBN12-A / 8 | 1007      | HIDROLOGIA E<br>CLIMATOLOGIA                          | APROVADO | 17,6               | 17,7               | 8,8               |
| EAMBN12-A / 8 | 1009      | GEOTECNIA                                             | APROVADO | 18,4               | 14                 | 8,1               |
| EAMBN12-A / 8 | 1012      | RECURSOS<br>NATURAIS                                  | APROVADO | 9,5                | 19                 | 7,1               |
| EAMBN12-A / 8 | 2001      | TÉCNICAS DE<br>AVALIAÇÃO DE<br>IMPACTOS<br>AMBIENTAIS | APROVADO | 15                 | 17,5               | 8,1               |
| EAMBN12-A / 8 | 2006      | ORIENTAÇÃO<br>DE ESTÁGIO                              | APROVADO | 15                 | 20                 | 8,8               |
| EAMBN12-A / 8 | 203/1     | ESTÁGIO<br>SUPERVISIONAL                              | APROVADO | 15                 | 20                 | 8,8               |
| EAMBN12-A / 8 | 744       | ANÁLISE<br>ESPACIAL<br>GEOGRÁFICA                     | APROVADO | 17,5               | 13,5               | 7,8               |
| EAMBN12-A / 8 | 751       | MECÂNICA<br>DOS FLUÍDOS                               | APROVADO | 10                 | 20                 | 7,5               |

| Faltas        |           |                                                       |          |            |              |             |
|---------------|-----------|-------------------------------------------------------|----------|------------|--------------|-------------|
| Cód.Turma     | Cód.Disc. | Disciplina                                            | Situação | 1 - AGOSTO | 2 - SETEMBRO | 3 - OUTUBRO |
| EAMBN12-A / 8 | 1007      | HIDROLOGIA E<br>CLIMATOLOGIA                          | APROVADO | 4          | 2            |             |
| EAMBN12-A / 8 | 1009      | GEOTECNIA                                             | APROVADO | 2          | 2            | 4           |
| EAMBN12-A / 8 | 1012      | RECURSOS<br>NATURAIS                                  | APROVADO | 1          | 1            | 2           |
| EAMBN12-A / 8 | 2001      | TÉCNICAS DE<br>AVALIAÇÃO DE<br>IMPACTOS<br>AMBIENTAIS | APROVADO | 6          | 6            |             |
| EAMBN12-A / 8 | 2006      | ORIENTAÇÃO<br>DE ESTÁGIO                              | APROVADO |            |              |             |
| EAMBN12-A / 8 | 203/1     | ESTÁGIO<br>SUPERVISIONAE                              | APROVADO |            |              |             |
| EAMBN12-A / 8 | 744       | ANÁLISE<br>ESPACIAL<br>GEOGRÁFICA                     | APROVADO |            | 2            |             |
| EAMBN12-A / 8 | 751       | MECÂNICA<br>DOS FLUÍDOS                               | APROVADO |            | 2            |             |

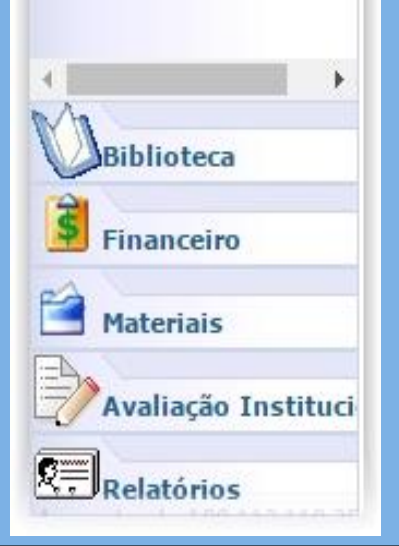

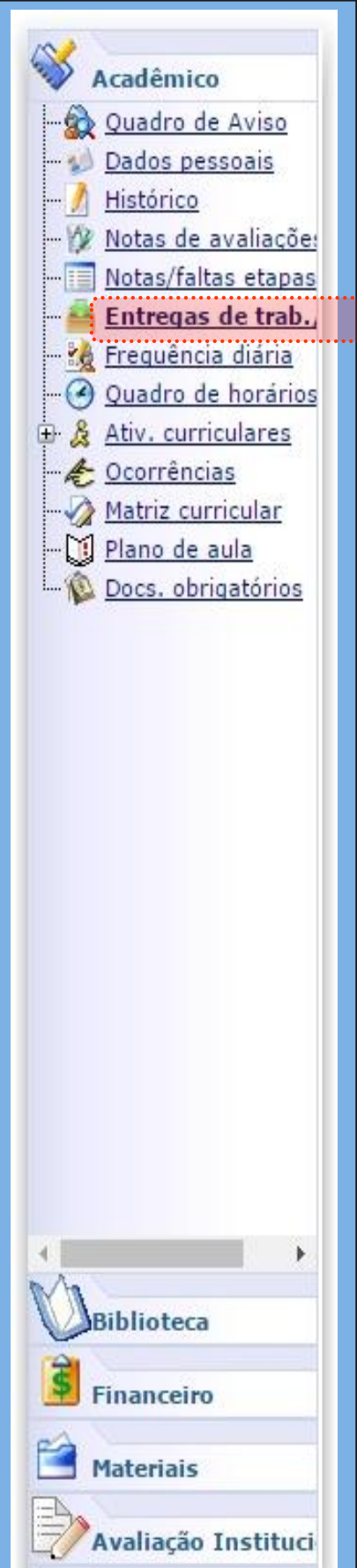

Relatórios

Depois do envio é possível realizar a exclusão do arquivo e também visualizar os dados de envio como protocolo de entrega, informações do arquivo enviado.

## Entrega de Atividades Avaliativas

Este ambiente permite que o aluno entregue uma atividade através do portal, quando permitido e/ou solicitado pelo professor.

Clique para visualizar/ efetuar as entregas.

Selecione para anexar o arquivo da atividade.

Clique em Entregar para Enviar a atividade ao professor.

|   | Cód. Disc.                                                                                   | Disciplina                                                                                                    |            |                                               | 5       | Status    |          | Cód. Turma            |
|---|----------------------------------------------------------------------------------------------|----------------------------------------------------------------------------------------------------|------------|-----------------------------------------------|---------|-----------|----------|-----------------------|
| Э | 316                                                                                          | ADMINISTRAÇÃO DE BANCO                                                                                                    | DE DADOS   |                                               | 1       | MATRICULA | AD0      | SINFN16-A             |
|   | Desc. da a                                                                                   | avaliação                                                                                                    | Valor      | Data limite de entrega                        | Data da | entrega   | Entregar | /Excluir entre        |
|   | ⊕ Avaliação                                                                                  | Exemplo entrega pelo Portal                                                                                                    | 5          | 16/03/2016 00:00:00                           |         |           | E        | <u>fetuar entrega</u> |
| Ð | 995                                                                                          | INTERFACE HOMEM-MÁQUIN                                                                                                    | A          |                                               | 1       | MATRICULA | ADO      | SINFN16-A             |
|   |                                                                                              |                                                                                                    |            |                                               |         |           |          |                       |
|   |                                                                                              |                                                                                                    |            |                                               |         |           |          |                       |
|   | Desc. da av                                                                                  | valiação                                                                                                    | Valor      | Data limite de entrega                        | Data d  | a entrega | Entreg   | jar/Excluir en        |
| Ð | <b>Desc. da av</b><br>Avaliação E                                                            | <b>valiação</b><br>Exemplo entrega pelo Portal                                                                                 | Valor<br>5 | Data limite de entrega<br>16/03/2016 00:00:00 | Data d  | a entrega | Entreg   | jar/Excluir en        |
| Ð | Desc. da av<br>Avaliação E<br>Arquivo da<br>Escolher au                                      | valiação<br>Exemplo entrega pelo Portal<br>E entrega<br>Equivo Trabalho BD.doc                                                 | Valor<br>5 | Data limite de entrega<br>16/03/2016 00:00:00 | Data d  | a entrega | Entreg   | jar/Excluir en        |
| ÷ | Desc. da av<br>Avaliação E<br>Arquivo da<br>Escolher a<br>Observaçã<br>Trabalho              | valiação<br>Exemplo entrega pelo Portal<br>entrega<br>rquivo Trabalho BD.doc<br>o da entrega<br>realizado em dupla             | Valor<br>5 | Data limite de entrega<br>16/03/2016 00:00:00 | Data d  | a entrega | Entreg   | gar/Excluir en        |
| ÷ | Desc. da av<br>Avaliação E<br>Arquivo da<br>Escolher au<br>Observaçã<br>Trabalho<br>Entregar | valiação<br>Exemplo entrega pelo Portal<br>entrega<br>rquivo Trabalho BD.doc<br>o da entrega<br>realizado em dupla<br>Cancelar | Valor<br>5 | Data limite de entrega<br>16/03/2016 00:00:00 | Data d  | a entrega | Entre    | gar/Excluir er        |

|   | Có                 | d. Disc.  | Status                       |                        |                     |          |             |    |
|---|--------------------|-----------|------------------------------|------------------------|---------------------|----------|-------------|----|
| Ð | 31                 | 6         | ADMINISTRAÇÃO DE BANCO       | D DE DAD               | os                  |          | MATRICULA   | 00 |
|   | Desc. da avaliação |           | Valor                        | Data limite de entrega | Data da entrega     |          | Entre       |    |
|   | Θ                  | Avaliação | Exemplo entrega pelo Portal  | 5                      | 16/03/2016 00:00:00 | 15/03/20 | 16 08:51:18 |    |
|   |                    | Protocolo | da entrega: 1-1-213002581503 | 20160851               | 18                  |          |             |    |

Arquivo da entrega: Trabalho BD.doc Tamanho do arquivo: 26 KB Trabalho realizado em dupla

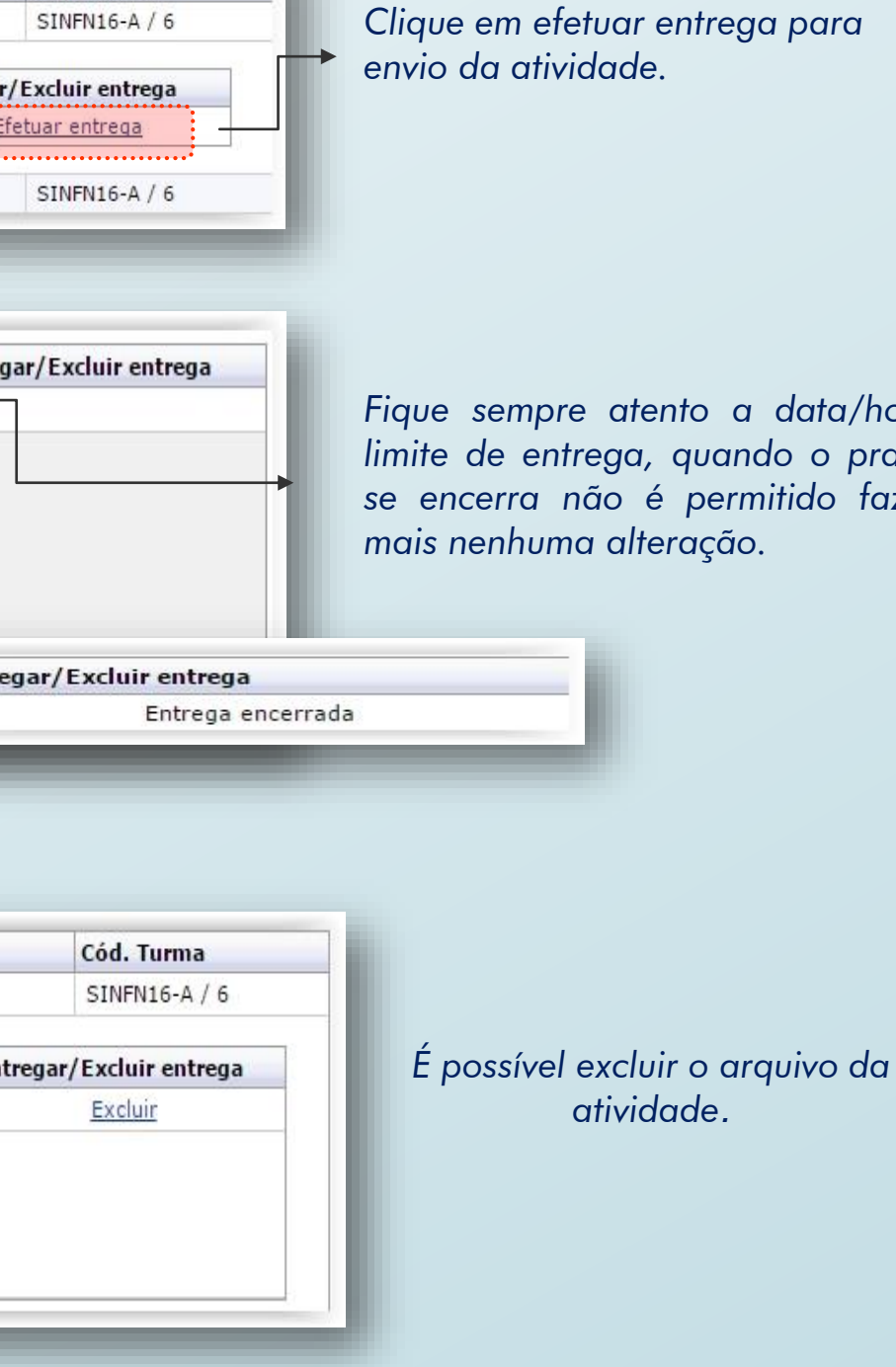

Fique sempre atento a data/hora limite de entrega, quando o prazo se encerra não é permitido fazer

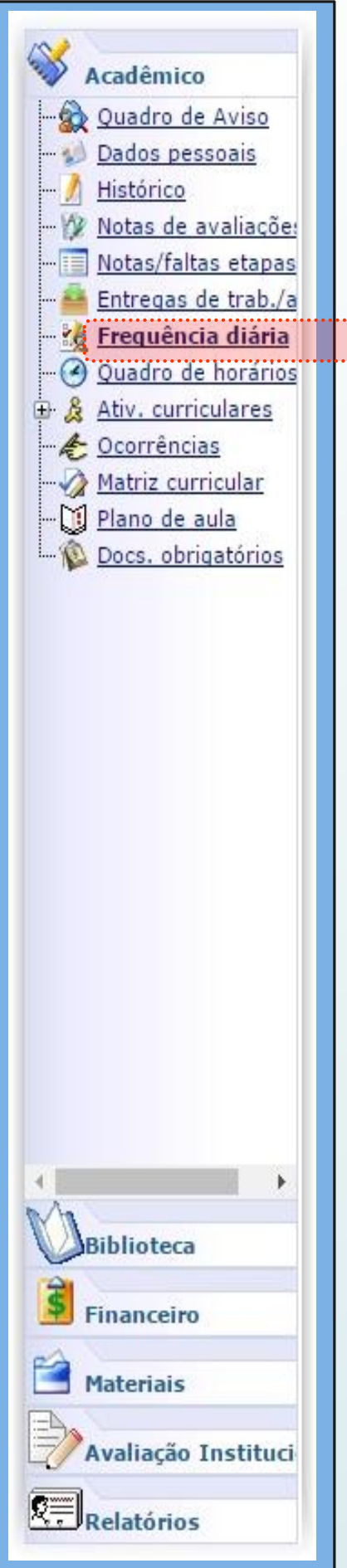

Informar o intervalo

O limite para a data

final deve ser a data

Selecionar a disciplina desejada

de ontem.

de data desejado .

### Frequência Diária

Será exibido o status da frequência (presente, ausente) na data e disciplina selecionada.

| Data inicial                                                 | Data final                             | Status presen           |
|--------------------------------------------------------------|----------------------------------------|-------------------------|
| 01/01/2016 🖌                                                 | 09/03/2016 🖂                           | Presença                |
| Disciplinas                                                  |                                        | \$ <u></u>              |
| SISTEMAS HIDRAÚLICOS E S                                     | ANITÁRIOS 🛛 🗹                          | Consulta                |
|                                                              |                                        |                         |
| Dia da semana                                                | Data da aula                           | Início                  |
| Quarta-Feira                                                 | 03/02/2016                             | 19:00                   |
| Quarta-Feira                                                 | 03/02/2016                             | 19:50                   |
| Quarta-Feira                                                 | 17/02/2016                             | 19:00                   |
| Quarta Faira                                                 | 17/02/2016                             | 19:50                   |
| Quarta-Feira                                                 |                                        | 19.00                   |
| Quarta-Feira<br>Quarta-Feira                                 | 24/02/2016                             | 19.00                   |
| Quarta-Feira<br>Quarta-Feira<br>Quarta-Feira                 | 24/02/2016<br>24/02/2016               | 19:50                   |
| Quarta-Feira<br>Quarta-Feira<br>Quarta-Feira<br>Quarta-Feira | 24/02/2016<br>24/02/2016<br>09/03/2016 | 19:50<br>19:50<br>19:00 |

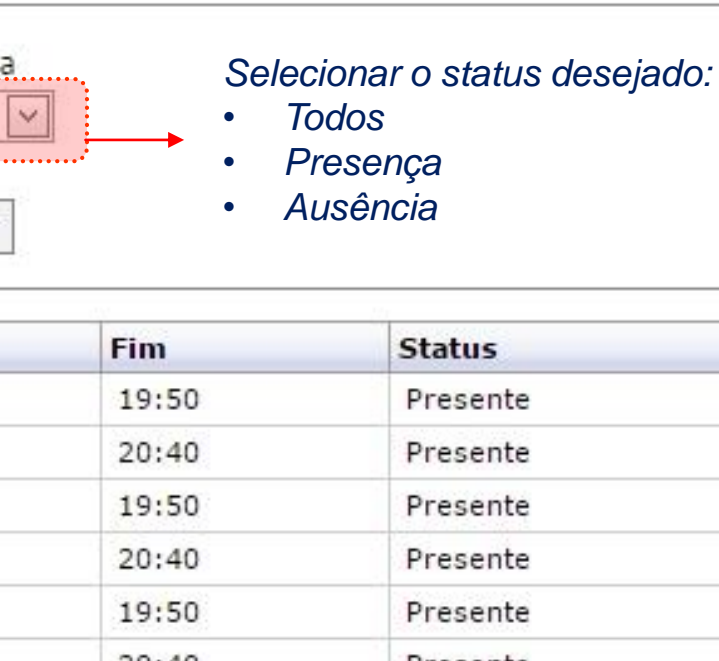

| Fim   | Status   |  |
|-------|----------|--|
| 19:50 | Presente |  |
| 20:40 | Presente |  |
| 19:50 | Presente |  |
| 20:40 | Presente |  |
| 19:50 | Presente |  |
| 20:40 | Presente |  |
| 19:50 | Presente |  |
| 20:40 | Presente |  |
|       |          |  |

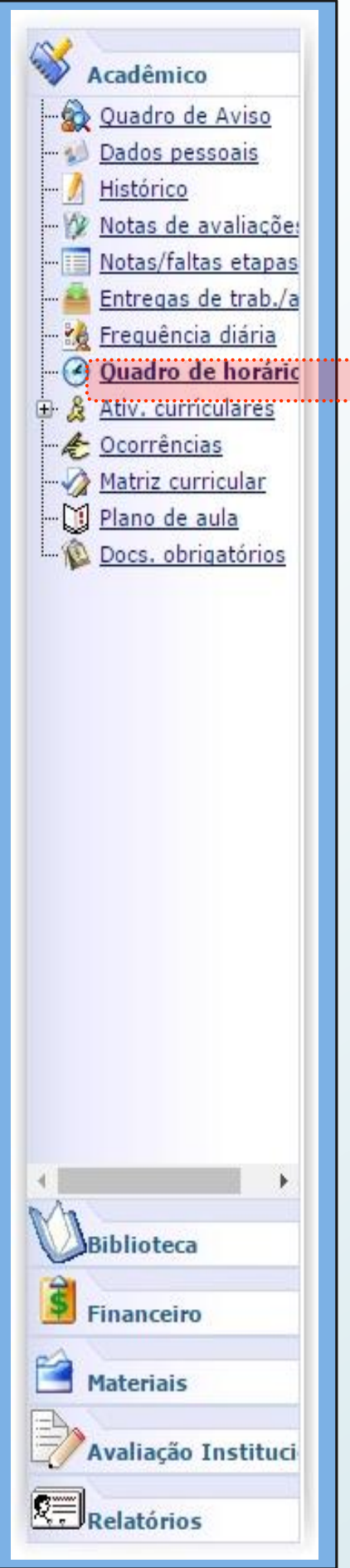

### Quadro de Horários e outras Informações

É exibido o horário semanal do aluno.

Disciplinas

Na parte inferior é possível verificar mais informações sobre as disciplinas, como: turma e sala de aula. Clicando na "lupa" do lado direito, é possível ver o nome do professor que ministra a disciplina.

| Horário       | Segunda-Feira                             | Terça-Feira                                                 | Quarta-Feira                                                | Quinta-Feira                              | Sexta-Feira             |
|---------------|-------------------------------------------|-------------------------------------------------------------|-------------------------------------------------------------|-------------------------------------------|-------------------------|
| 19:00 - 19:50 | PROJETOS<br>AMBIENTAIS                    | TRATAMENTO DE<br>RESÍDUOS SÓLIDOS,<br>LÍQUIDOS E<br>GASOSOS | SISTEMAS<br>HIDRAÚLICOS E<br>SANITÁRIOS                     | MANEJO E<br>CONSERVAÇÃO DO<br>SOLO E ÁGUA | POLUIÇÃO<br>ATMOSFÉRICA |
| 19:50 - 20:40 | PROJETOS<br>AMBIENTAIS                    | TRATAMENTO DE<br>RESÍDUOS SÓLIDOS,<br>LÍQUIDOS E<br>GASOSOS | SISTEMAS<br>HIDRAÚLICOS E<br>SANITÁRIOS                     | MANEJO E<br>CONSERVAÇÃO DO<br>SOLO E ÁGUA | POLUIÇÃO<br>ATMOSFÉRICA |
| 20:50 - 21:40 | MANEJO E<br>CONSERVAÇÃO DO<br>SOLO E ÁGUA | POLUIÇÃO<br>ATMOSFÉRICA                                     | TRATAMENTO DE<br>RESÍDUOS SÓLIDOS,<br>LÍQUIDOS E<br>GASOSOS | LEGISLAÇÃO E<br>DIREITO AMBIENTAL         | SAÚDE AMBIENTAL         |
| 21:40 - 22:30 | MANEJO E<br>CONSERVAÇÃO DO<br>SOLO E ÁGUA | POLUIÇÃO<br>ATMOSFÉRICA                                     | TRATAMENTO DE<br>RESÍDUOS SÓLIDOS,<br>LÍQUIDOS E<br>GASOSOS | LEGISLAÇÃO E<br>DIREITO AMBIENTAL         | SAÚDE AMBIENTAL         |

| Discipin | 103                                                |               |        |         |
|----------|----------------------------------------------------|---------------|--------|---------|
| Código   | Disciplina                                         | Turma         | Início | Término |
| 1015     | POLUIÇÃO ATMOSFÉRICA                               | EAMBN12-A / 9 |        |         |
| 412/1    | LEGISLAÇÃO E DIREITO AMBIENTAL                     | EAMBN12-A / 9 |        |         |
| 1060     | TRATAMENTO DE RESÍDUOS SÓLIDOS, LÍQUIDOS E GASOSOS | EAMBN12-A / 9 |        |         |
| 1014     | SISTEMAS HIDRAÚLICOS E SANITÁRIOS                  | EAMBN12-A / 9 |        |         |
| 1016     | PROJETOS AMBIENTAIS                                | EAMBN12-A / 9 |        |         |
| 2002     | MANEJO E CONSERVAÇÃO DO SOLO E ÁGUA                | EAMBN12-A / 9 |        |         |
| 1013     | SAÚDE AMBIENTAL                                    | EAMBN12-A / 9 |        |         |
|          |                                                    |               |        |         |

Clique na lupa para ver o nome do professor

| Sal | Dado                                                |                                                       | Domingo     |
|-----|-----------------------------------------------------|-------------------------------------------------------|-------------|
|     | <b>Nome do</b> 1<br>3/02/2016 a                     | Professo<br>08/07/2010                                | or<br>B)    |
|     |                                                     |                                                       |             |
| ipo | Prédio                                              | Sala<br>C20                                           | Profesores  |
| po  | Prédio<br>C                                         | <b>Sala</b><br>C20                                    | Profe Jores |
| po  | Prédio<br>C<br>C                                    | Sala<br>C20<br>C20                                    | Profe sores |
| ipo | Prédio<br>C<br>C<br>C<br>C                          | Sala<br>C20<br>C20<br>C20<br>C20                      | Profe sores |
| ipo | Prédio<br>C<br>C<br>C<br>C<br>C<br>C                | Sala<br>C20<br>C20<br>C20<br>C20<br>C20<br>C20        | Profe Jores |
| ipo | Prédio<br>C<br>C<br>C<br>C<br>C<br>C<br>C<br>C<br>C | Sala<br>C20<br>C20<br>C20<br>C20<br>C20<br>C20<br>C20 | Profe Jores |

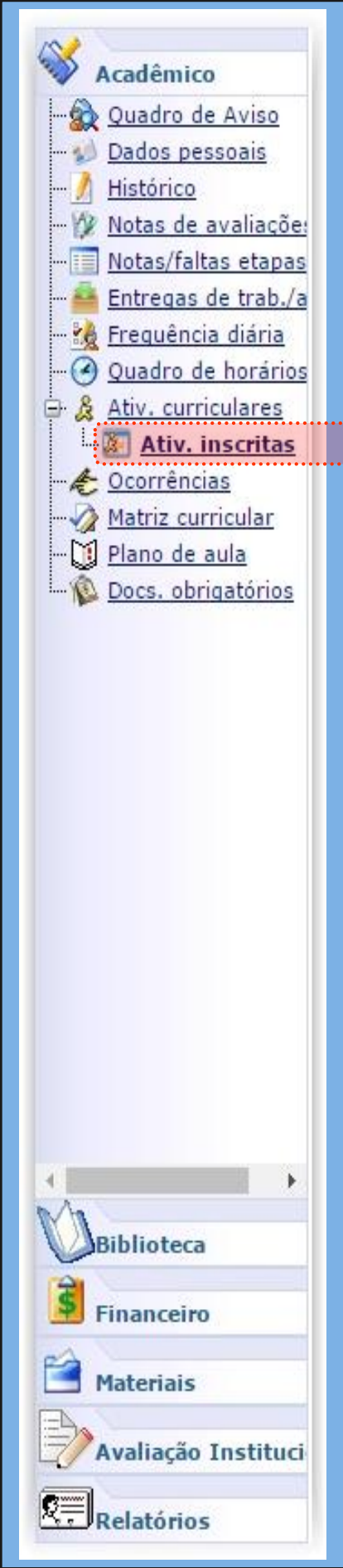

### **Atividades Curriculares/Complementares**

Visualizam-se atividades curriculares/complementares que o aluno realizou durante o curso.

|   | Componente        | Modalidade                                                   | Descrição                                |
|---|-------------------|--------------------------------------------------------------|------------------------------------------|
| Ð | Atividade Externa | Palestras                                                    | 6566 - 3º CICLO DE FORMAÇÃO PROFISSIONA  |
| Ð | Atividade Externa | Palestras                                                    | 9360 - 6º CICLO DE FORMAÇÃO PROFISSIONA  |
| Ð | Atividade Externa | Palestras                                                    | 8569 - 5º CICLO DE FORMAÇÃO PROFISSIONA  |
| Ð | Atividade Externa | Seminários, simpósios, congressos, conferências, feiras, wor | 7720 - VI MOSTRA DE TALENTOS FACTHUS     |
| Θ | Atividade Externa | Seminários, simpósios, congressos, conferências, feiras, wor | 9960 - 8ª MOSTRA DE TALENTOS FACTHUS - 2 |

Créditos: 8,0000 Carga horária: 8,0000 Carga horária aproveitada: 8,0000 Conteúdo: Observação:

Atividade Externa Visita técnica

8020 - VISITA TECNICA- ATERRO SANITARIO

| Local | Data inicial | Data fina                                            |
|-------|--------------|------------------------------------------------------|
|       | 02/10/2012   |                                                      |
|       |              |                                                      |
|       | 06/10/2014   |                                                      |
|       | 31/10/2013   |                                                      |
|       | 22/10/2015   |                                                      |
|       |              |                                                      |
|       |              |                                                      |
|       |              | 02/10/2012<br>06/10/2014<br>31/10/2013<br>22/10/2015 |

| Acadêmico<br>Quadro de Aviso<br>Dados pessoais<br>Histórico<br>Notas de avaliaçõe:<br>Notas/faltas etapas<br>Entregas de trab./a<br>Entregas de trab./a<br>Guadro de horários<br>Ativ. curriculares | Plano de Aula<br>Mostra o conteúdo para a aula do dia selecionado. |            |             |             |                                   |                       |             |             |                |               |
|----------------------------------------------------------------------------------------------------|--------------------------------------------------------------------|------------|-------------|-------------|-----------------------------------|-----------------------|-------------|-------------|----------------|---------------|
| Matriz curricular                                                                                                    |                                                                    |            | ódigo da di | scinlina    | Disciplina                        |                       |             | Situação    | o de matrícula | Turma         |
| Plano de aula                                                                                                    | Clique para visualizar as                                          | ± 2        | 002         | , cipilita  | MANEJO E CONSERVAÇÃO              | DO SOLO E ÁGUA        |             | MATRIC      | ULADO          | EAMBN12-A / 9 |
| Docs. obrigatórios                                                                                                    | aulas da disciplina                                                | <b>⊕</b> 1 | 013         |             | SAÚDE AMBIENTAL                   |                       |             | MATRIC      | ULADO          | EAMBN12-A / 9 |
|                                                                                                    |                                                                    | ± 1        | 060         |             | TRATAMENTO DE RESÍDUO             | S SÓLIDOS, LÍQUIDOS E | GASOSOS     | MATRIC      | ULADO          | EAMBN12-A / 9 |
|                                                                                                    |                                                                    | <b>⊕</b> 4 | 12/1        |             | LEGISLAÇÃO E DIREITO AM           | IBIENTAL              |             | MATRICULADO |                | EAMBN12-A / 9 |
|                                                                                                    |                                                                    | <b>⊕</b> 1 |             |             | SISTEMAS HIDRAÚLICOS E SANITÁRIOS |                       |             | MATRICULADO |                | EAMBN12-A / 9 |
|                                                                                                    | Đ :                                                                |            |             |             | POLUIÇÃO ATMOSFÉRICA              |                       |             | MATRIC      | ULADO          | EAMBN12-A / 9 |
|                                                                                                    |                                                                    | Θ 1        | 016         |             | PROJETOS AMBIENTAIS               |                       |             | MATRIC      | ULADO          | EAMBN12-A / 9 |
|                                                                                                    | Clique para visualizar o                                           |            |             |             |                                   |                       |             |             |                |               |
|                                                                                                    |                                                                    |            | Aula        | Data        |                                   | Termino               | Cod. Predio | 0           | od. Bloco      | Sala          |
|                                                                                                    |                                                                    |            |             | 1 15/02/201 | 5 I9;00                           | 19:20                 |             |             | BCONV          |               |
|                                                                                                    |                                                                    |            | Conteúdo    | Previsto    |                                   | Conteúdo Realizado    |             |             | Data           |               |
|                                                                                                    |                                                                    |            | Introduçã   | 0           |                                   | Introdução            |             |             | 15/02/2016     |               |
|                                                                                                    |                                                                    |            |             |             |                                   |                       |             | hit.        |                |               |
|                                                                                                    |                                                                    |            |             |             | D1-**-                            | Arquivos d            | a aula      | Truched     | (470)          |               |
|                                                                                                    |                                                                    |            | Arquivo     |             | Descrição                         | Dt. de expiração      |             | Tamanno (   | (КВ)           |               |
|                                                                                                    |                                                                    |            |             |             |                                   | Nenhum registro       | encontrado. |             |                |               |
| M                                                                                                    |                                                                    | G          | 3           | 2 15/02/201 | 6 19:50                           | 20:40                 |             | F           | BCONV          |               |
| Biblioteca                                                                                                    |                                                                    | G          | -           | 3 22/02/201 | 6 19:00                           | 19:50                 |             | F           | BCONV          |               |
| Financeiro                                                                                                    |                                                                    |            | r.          | 4 22/02/201 | 10.50                             | 20:40                 |             |             | CONV           |               |
| 2                                                                                                    |                                                                    |            |             |             |                                   |                       |             |             |                |               |
| Materiais                                                                                                    |                                                                    |            |             |             |                                   |                       |             |             |                |               |
|                                                                                                    |                                                                    |            |             |             |                                   |                       |             |             |                |               |
| Avallação Instituci                                                                                                    |                                                                    |            |             |             |                                   |                       |             |             |                |               |
| Relatórios                                                                                                    |                                                                    |            |             |             |                                   |                       |             |             |                |               |

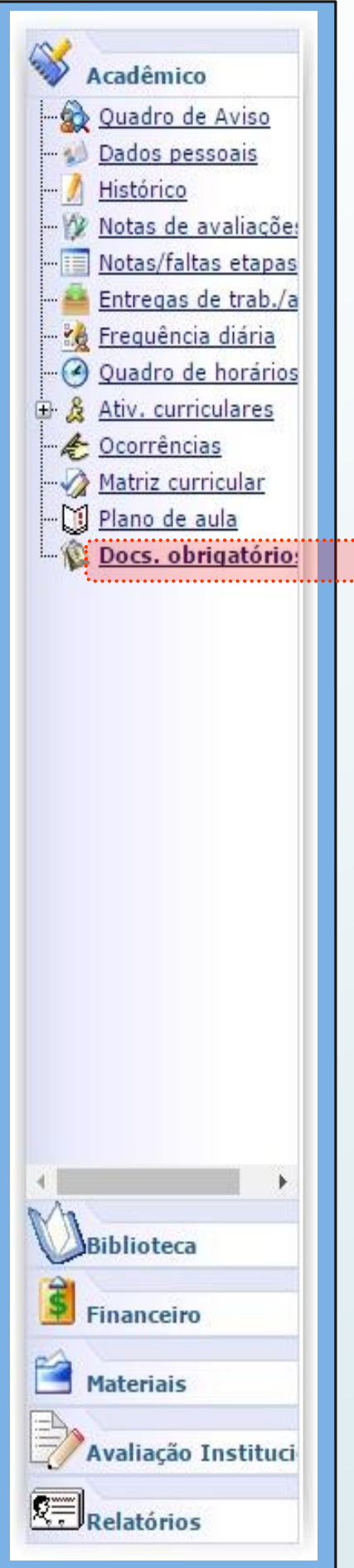

### **Documentos Obrigatórios**

São exibidos os documentos, do aluno, entregues e pendentes, na Instituição.

|          | Descrição                          | Data Prevista       | Data Entregue       | Quantidade Prevista | Quantidade Entregue | Situação |
|----------|------------------------------------|---------------------|---------------------|---------------------|---------------------|----------|
| $\oplus$ | RG                                 | 03/02/2012 00:00:00 | 03/02/2012 00:00:00 | 2                   | 1                   | Pendente |
| Ð        | CPF                                | 03/02/2012 00:00:00 | 03/02/2012 00:00:00 | 1                   | 1                   | Entregue |
| Ð        | TITULO ELEITORAL                   | 25/02/2013 00:00:00 | 25/02/2013 00:00:00 | 1                   | 1                   | Entregue |
| Ð        | COMPROVANTE DE RESIDENCIA RECENTE  | 03/02/2012 00:00:00 | 03/02/2012 00:00:00 | 1                   | 1                   | Entregue |
| Ð        | CERTIDAO NASCIMENTO                | 03/02/2012 00:00:00 | 03/02/2012 00:00:00 | 2                   | 1                   | Pendente |
| Ð        | COPIAS AUTENTICADAS DO HISTORICO   | 25/02/2013 00:00:00 | 25/02/2013 00:00:00 | 2                   | 2                   | Entregue |
| Ð        | CERTIFICADO CONCLUSAO ENSINO MEDIO | 25/02/2013 00:00:00 | 25/02/2013 00:00:00 | 2                   | 1                   | Pendente |
| Ð        | FOTOS 3X4                          | 03/02/2012 00:00:00 | 03/02/2012 00:00:00 | 2                   | 2                   | Entregue |

Clique para visualizar mais detalhes referente à

documentação.

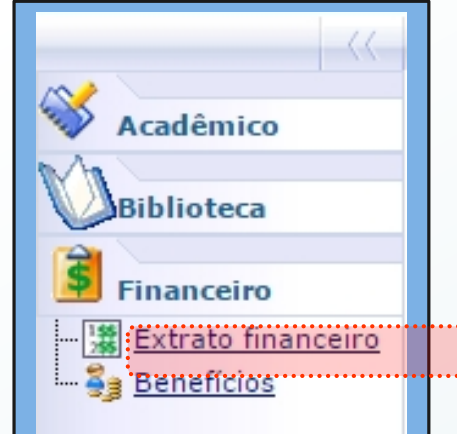

Materiais

Avaliação Instituci

## Financeiro

Esta tela exibe a situação financeira do aluno.

Também, gera o boleto de pagamento.

\*\*\* É necessária a instalação do Adobe Reader.

| Vencimento: 30/07/2016 Total: 880,00 Situação: Em aberto<br>IPTE: 34191.09008 46144.943241 52298.220006 1 68710000088000 |              |        |       |       |          |                            |                           |                 |    |  |
|----------------------------------------------------------------------------------------------------|--------------|--------|-------|-------|----------|----------------------------|---------------------------|-----------------|----|--|
| Responsável Financeiro:<br>Total: 880,00 Desconto: 0,00                                                                  |              |        |       |       | 1        | Vencimento<br>Bolsas até o | : 30/07/20:<br>venc.: 0,0 | 16<br>)0        |    |  |
|                                                                                                    | Detalhamento |        |       |       |          |                            |                           |                 |    |  |
| Serviço                                                                                                    | Dt. baixa    | Total  | Juros | Multa | Desconto | Baixado                    | Bolsas                    | Bolsas até o ve | en |  |
| MATRÍCULAS                                                                                                    |              | 880,00 | 0,00  | 17,60 | 0,00     | 0,00                       | 0,00                      |                 |    |  |

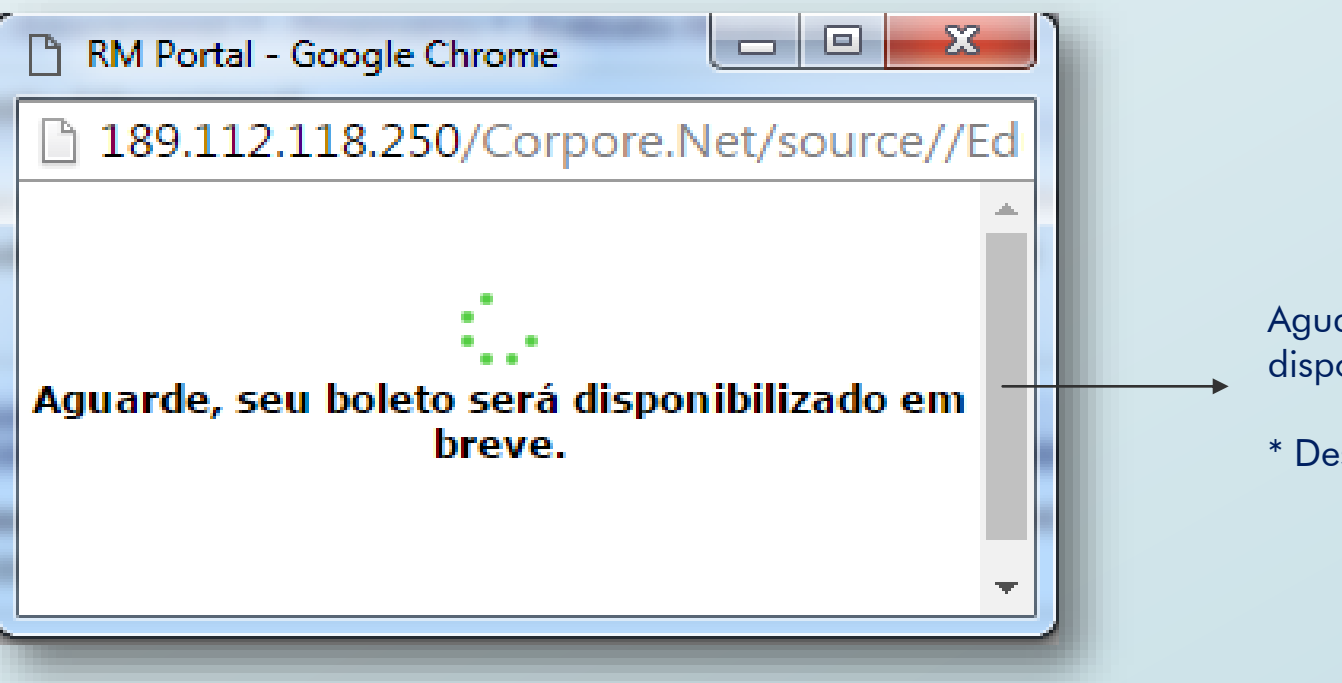

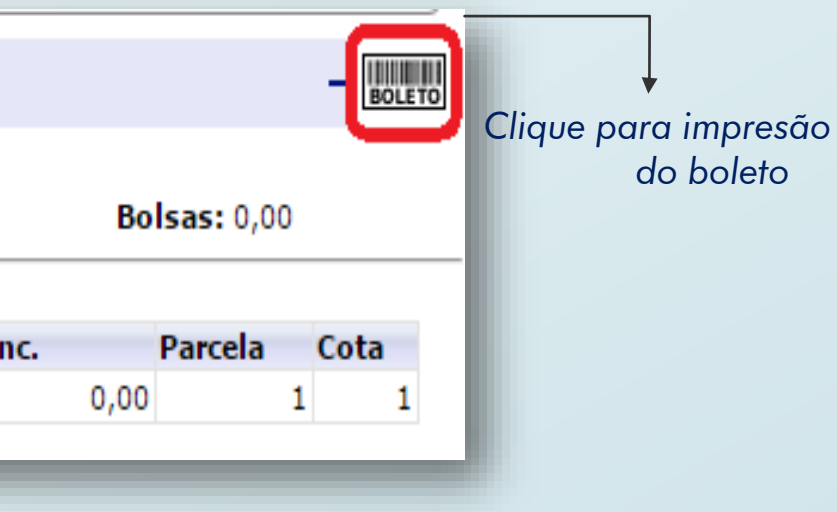

Aguarde alguns segundos e seu boleto será disponibilizado para download em pdf.

\* Desativar o bloqueador de pop-ups.

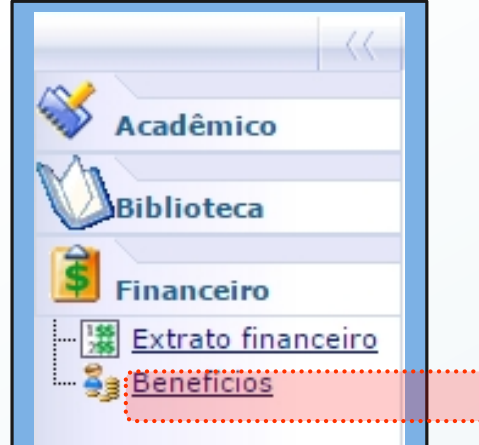

Materiais

Avaliação Instituci

### **Benefícios**

Exibe ao aluno, caso tenha, o detalhamento do beneficio, com valor e validade.

Clique para visualizar mais detalhes referente ao benefício

| _ |       |                     |                              |                  |                 |
|---|-------|---------------------|------------------------------|------------------|-----------------|
|   | Bolsa | Serviço             | Percentual/Valor de desconto | Tipo de desconto | Curso           |
| Đ | FIES  | MATRÍCULAS          | 100                          | Percentual       | ENGENHARIA AMBI |
| Ξ | FIES  | MENSALIDADE - ALUNO | 100                          | Percentual       | ENGENHARIA AMBI |
|   |       |                     |                              |                  |                 |

| Data final: 30/06/2016   | Parcela inicial:                                                        |
|--------------------------|-------------------------------------------------------------------------|
| Data autorização:        | Valor máximo: 0                                                         |
| Usuário do cancelamento: | Motivo cancelame                                                        |
|                          | Data final: 30/06/2016<br>Data autorização:<br>Usuário do cancelamento: |

### **Materiais**

Arquivos por disciplina: o aluno visualiza e pode fazer o download dos arquivos disponibilizados pelo professor.

\* Só aparecerá a disciplina que possuir arquivo disponível.

|   | Disciplina    | Nome do arquivo                     | Material         | Tamanho do arquivo (Kb) | Tipo do material                                        |
|---|---------------|-------------------------------------|------------------|-------------------------|---------------------------------------------------------|
| Ξ | Disciplina: A | ADMINISTRAÇÃO DE BA                 | NCO DE DADOS     |                         | ,                                                       |
|   | 316           | MIGRACAO - Portal<br>Professor.pptm | Manual Aluno     | 2276                    | Manual de<br>Normalização de<br>Trabalhos<br>Acadêmicos |
|   | 316           | LIVROS PARA<br>DEVOLVER.docx        | Manual Professor | 115                     | Material Didático<br>para Aulas                         |

Clique para visualizar os arquivos

|          | Habilitação          | Bolsa ativa |
|----------|----------------------|-------------|
| MBIENTAL | ENGENHARIA AMBIENTAL | Sim         |
| MBIENTAL | ENGENHARIA AMBIENTAL | Sim         |
|          |                      |             |
|          | Parcela final:       |             |
| ento:    |                      |             |
|          |                      |             |
|          |                      |             |
|          |                      |             |

| D | ata de inclusão |          |
|---|-----------------|----------|
|   | 11/03/2016      | Download |
|   | 11/03/2016      | Download |

Clique em Download para baixar o arquivo Para informações, dúvidas ou reclamações, de ordem tecnológica, entre contato com o Departamento de Tecnologia da Informação – TI. helpdesk@facthus.edu.br

Para informações, dúvidas ou reclamações, de ordem acadêmica, entre em contato com a Coordenação de seu Curso e também com o NAC – Núcleo de Apoio Acadêmico. nac@facthus.edu.br

Estamos todos à disposição para atender você!

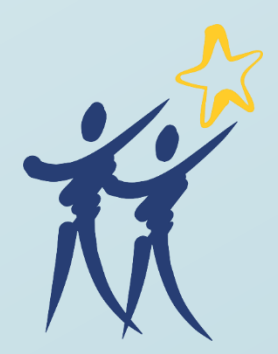